Preference Settings are easy to manage in EZ-Dock. There are many choices which allow truly a customization of EZ-Dock to your needs.

# General

#### •Open with EZ-Dock

If you choose this option, EZ-Dock will open the Dock Window after launching of EZ-Dock. Otherwise, no window will open and you may select the window of your choice from the Menubar Menu.

### •Show Memory Usage in EZ-Dock

If you choose this option, EZ-Dock will open the Dock Window with the Memory Usage shown at the bottom of the window. This is useful if you don't have a large amount of Memory available in your Macintosh or wish to be informed on just how muck is available for your next task. Please, adjust the Memory before you launch EZ-Dock by selecting EZ-Dock and (Highlight EZ-Dock Icon) choosing Get Info under the Edit Menu in the Finder. The two text fields indicate the amount of Memory you wish EZ-Dock to use. The minimum size should never be smaller then already indicated. The prefered size should be set appropiate to your work habbits. That means if you work mostly with large or complex images, you want to increase this size. The images of EZ-Dock are stored in Memory while EZ-Dock is running for fast access. If your Memory is to low, the images will not be available and the Picture Questionmark Icon will be visible. Besides the Low Memory Warning dialog (See later in this Chapter) which will indicate Low Memory, this is a clear sign of inproperly memory settings in EZ-Dock. FMR-Software recommends to increase the memory three times of the suggested size if you have enough memory installed. The preferred setting would be 12288k. Please, note that if you have RAM Doubler installed, a great utility from Connectix Corporation you want to set both values, the preferred and minimum size to this amount.

### •Show Memory Usage EZ-Dock

If you choose this option, EZ-Dock will show the memory it is using at the bottom of EZ-Dock's window. Besides the Memory usages Warning Dialog, the Memory amount shown will change it's text color to bold red if memory gets low and a little warning icon will appear.

#### •Clear EZ-Dock on Quit

If you choose this option, EZ-Dock will clear all EZ-Dock's befor it Quits. If it is unchecked, EZ-Dock will save all Images in it's database and will be available unchanged at the necxt time you launch and use EZ-Dock. Note: This is default if EZ-Dock is not registered and can not be turned off.

## Quit EZ-Dock on Window Close

If you choose this option, EZ-Dock will quit as soon as you close the window of EZ-Dock. Otherwise the window will close and can be opened again through EZ-Dock's Menu "Open".

#### • Dont use custom sounds

If you choose this option, EZ-Dock will not use the build-in custom sounds for drag and drop into the fields. The system beeps will be still used for Warning dialogs.

# EZ-Dock Menu

EZ-Dock's Menu can be customized with your preferred EZ-Dock Menu names for all four docks. The names can be up to 25 characters long and will show in EZ-Dock's Menu.

arning Dialogs

If you choose one of this option, EZ-Dock will not display the warning dialog of the choosen checkmark. Otherwise the warning dialog will show. If you choose in the warning dialogs themself the option "Don't show again, you can reset this option in this section of the preferences settings.

For quick help, you can turn on Ballon Help in EZ-Dock, which is supported.